## Escolas Públicas de Norwich Matrículas online e instruções para a inscrição

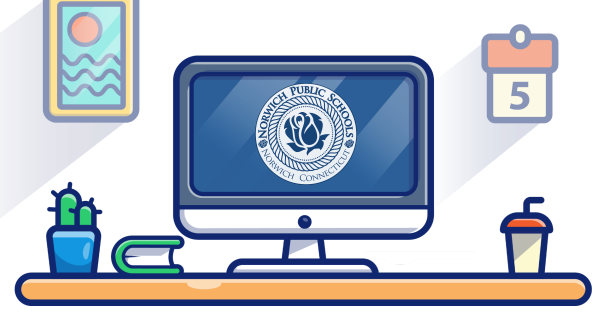

Inscrições para a pré-escola são

aceitas durante o ano tod.

Inscrições para a loteria escolar Magnet são aceitas de 1º de janeiro a 31 de março.

Visite o nosso site www.norwichpublicschools.org/register **Escaneie** ou Crie uma conta ATUAIS alunos das NPS (Escolas Públicas de Norwich): NOVOS alunos das NPS (Escolas Públicas de Norwich): Todos os alunos atuais têm contas SchoolMint existentes! Todos que não sejam alunos das NPS precisam primeiro criar uma conta. Acesse a sua conta clicando na tecla "CURRENT NPS STUDENTS" (ATUAIS ALUNOS DAS NPS). Clique na tecla "CREATE AN ACCOUNT" 1. (CRIAR UMA CONTA). Na área de logon, digite o e-mail ou número do celular 2 que você forneceu às Escolas Públicas de Norwich 2. Siga as instruções. como informações de contato para a sua criança. Clique em "FORGOT PASSWORD" (ESOUECI A SENHA) 3 para obter um link a fim de redefinir a sua senha. Siga as instruções no link de redefinição da senha. 4 Envie uma inscrição **ATUAIS alunos: Alunos NOVOS:** Prossiga para a aba "HOME" (PÁGINA INICIAL). Prossiga para a aba "HOME" (PÁGINA INICIAL). 1. 1. 2 Clique a tecla verde "Add/Edit Application or 2. Clique a tecla verde "Add/Edit Application or Registration" (Adicionar/Editar inscrição ou matrícula). Registration" (Adicionar/Editar inscrição ou matrícula). Selecione o ano escolar do calendário correto (ou seja, Selecione o ano escolar do calendário correto (ou seja, 3 3. 2021-2022) e o nome do(a) aluno(a). 2021-2022) e o nome do(a) aluno(a). Selecione "YES" (SIM) para a pergunta sobre matrícula Selecione "NO" (NÃO) para a pergunta sobre 4. 4. nas NPS e selecione a escola atual do(a) aluno(a). matrícula nas NPS. Para a pergunta sobre a escola atual do(a) aluno(a), digite "not applicable" (não aplicável) se Selecione a série atual do(a) aluno(a) e a série para a 5. a sua criança não estiver frequentando uma escola qual está se inscrevendo, clique "NEXT" (PRÓXIMO). atualmente. Selecione "Step 2 – Magnet Lottery/Preschool 6 Selecione a série atual do(a) aluno(a) e a série para a 5. Application" (Passo 2 - Inscrição para a qual está se inscrevendo, clique "NEXT" (PRÓXIMO). pré-escola/loteria escolar para o programa Magnet), clique "NEXT" (PRÓXIMO). Prossiga com o "Step 1 – New Student Registration" 6. (Passo 1 – Matrícula de alunos novos). 7. Selecione a escola na qual você deseja se inscrever, clique "NEXT" (PRÓXIMO). 7. Uma vez que tenha enviado o pacote de matrícula, você pode prosseguir com o "Step 2 – Magnet Preencha o formulário de inscrição e envie. 8 Lottery/Preschool Application" (Passo 2 – Inscrição Você receberá um e-mail ou notificação por texto para a pré-escola/loteria para o programa Magnet). quando a sua inscrição tiver sido enviada. NOTA: Qualquer aluno com idade apropriada, que resida **NOTA:** Todos os atuais alunos inscrevendo-se em uma escola atualmente em Norwich, é elegível a se matricular e frequentar de ensino médio com Magnet das NPS devem apresentar uma escola em Norwich. comprovante de residência.